# Analyzer에서 플로우의 메뉴 노드에서 선택한 숫 자를 캡처하도록 보고 가능한 전역 변수 구성

#### 목차

<u>소개</u> <u>사전 요구 사항</u> <u>요구 사항</u> <u>사용되는 구성 요소</u> <u>WxCC 포털에서 보고 가능 변수 만들기</u> <u>다음을 확인합니다.</u>

### 소개

이 문서에서는 Analyzer에서 플로우의 Menu 노드에 입력된 숫자를 캡처하기 위해 보고 가능한 전 역 변수를 구성하는 단계를 설명합니다.

기고자: Bhushan Suresh, Cisco TAC 엔지니어

## 사전 요구 사항

요구 사항

다음 주제에 대한 지식을 보유하고 있으면 유용합니다.

- Webex Contact Center(WxCC) 2.0
- 테넌트에 대한 Webex Contact Center Administrator 액세스

사용되는 구성 요소

이 문서의 정보는 다음 소프트웨어 버전을 기반으로 합니다.

• WxCC 2.0

이 문서의 정보는 특정 랩 환경의 디바이스를 토대로 작성되었습니다. 이 문서에 사용된 모든 디바 이스는 초기화된(기본) 컨피그레이션으로 시작되었습니다. 현재 네트워크가 작동 중인 경우 모든 명령의 잠재적인 영향을 미리 숙지하시기 바랍니다.

## WxCC 포털에서 보고 가능 변수 만들기

1단계: Provisioning(프로비저닝) > Global Variables(전역 변수) 아래의 WxCC 포털에서 보고 가능 한 변수를 생성합니다.

| Global Variable    |                                                                                                    |
|--------------------|----------------------------------------------------------------------------------------------------|
| General Settings   |                                                                                                    |
| Name               | IVR_option                                                                                                    |
| Description        |                                                                                                    |
| Variable Type      | String                                                                                                    |
| Default Value      |                                                                                                    |
| Status             | Active                                                                                                    |
|                    |                                                                                                    |
| Reporting Settings |                                                                                                    |
| Make Reportable    | Yes<br>This enables the variable to appear in Analyzer for reporting purposes. Each tenant has a limit of 100 variables that can be reported on. |

2단계: Menu 노드가 있는 흐름을 생성하거나 기존 흐름을 수정합니다. Global Variables 아래에서 Portal 페이지에 생성된 변수가 여기에 채워집니다

| Global Variables 🛈   |                        |
|----------------------|------------------------|
| View All Variables   | ~                      |
|                      | <u>no</u> IVR_option × |
| Add Global Variables | $\mathbf{O}$           |

3단계: Menu 노드 뒤에 SetVariable 노드를 만들고 이전 단계에서 생성한 전역 변수를 Menu 노드 의 출력 변수(DigitsEntered)에 매핑합니다

| 1= Menu<br>Menu        |   | ſ  | - | - | > | (x)   | ļ     | Set V | /ari.<br>/aria | <br>ble | 2   |   | 1  | Ť | - | - | ÷  | ٦<br>No | Variable Settings                                       | ^ |
|------------------------|---|----|---|---|---|-------|-------|-------|----------------|---------|-----|---|----|---|---|---|----|---------|---------------------------------------------------------|---|
| No description defined | 1 |    |   |   | 1 | V/K_  | opo   | - 10  | . 11.00        | enu,    | _34 | e |    |   |   |   |    | Em      | Variable                                                |   |
| Custom Links           | ~ |    |   |   | Ľ | Error | r Har | ndlin | 9              |         |     | ^ | 1  |   |   |   |    | CIII.   |                                                         |   |
| 1 Option1              |   | -  |   |   | L | Und   | efine | ed E  | rrors          | _       | _   | _ | Ĵ. |   |   |   |    | Un      | IVR_option                                              | ~ |
| O Add New              |   |    |   |   |   |       |       |       |                |         |     |   |    |   |   |   | -  |         | Variable Value                                          |   |
| Error Handling         | ^ |    |   |   |   |       |       |       |                |         |     |   |    |   |   |   |    |         | Set Value                                               |   |
| No-Input Timeout       |   | •  |   |   |   |       |       |       |                | -       | -   | - |    |   |   |   | 1× | 2       | <ul> <li>Set To Variable</li> </ul>                     |   |
| Unmatched Entry        |   | •  |   |   |   |       |       |       |                |         |     |   |    |   |   |   |    |         | Manu 2n2 OptionEnternal                                 |   |
| Undefined Error        |   | -1 |   |   |   |       |       |       |                |         |     |   |    |   |   |   |    |         | Menu_3qz.OptionEntered                                  | ~ |
|                        |   |    |   |   |   |       |       |       |                |         |     |   |    |   |   |   |    |         |                                                         |   |
|                        |   |    |   |   |   |       |       |       |                |         |     |   |    |   |   |   |    |         | Astivity Output Veriables                               |   |
|                        |   |    |   |   |   |       |       |       |                |         |     |   |    |   |   |   |    |         | Activity Output variables                               |   |
|                        |   |    |   |   |   |       |       |       |                |         |     |   |    |   |   |   |    |         | No Activity Output Variables available in this activity |   |
|                        |   |    |   |   |   |       |       |       |                |         |     |   |    |   |   |   |    |         | no roomly ougan renavies aranapie in and acarriy.       |   |

# 다음을 확인합니다.

Analyzer에 대한 CSR(Customer Session Record) 보고서를 생성하면 이전 단계에서 생성한 전역 변수가 프로필 변수로 표시됩니다

| Value of IVR_option | Value of Contact Session ID          | Ŧ | Value of Queue Duration | Value of Contact Start Timestamp |  |
|---------------------|--------------------------------------|---|-------------------------|----------------------------------|--|
| 0                   | c81d591f-077e-472c-a776-163c263bf49b |   |                         | 2023-05-16 2:52:39 PM            |  |

이 번역에 관하여

Cisco는 전 세계 사용자에게 다양한 언어로 지원 콘텐츠를 제공하기 위해 기계 번역 기술과 수작업 번역을 병행하여 이 문서를 번역했습니다. 아무리 품질이 높은 기계 번역이라도 전문 번역가의 번 역 결과물만큼 정확하지는 않습니다. Cisco Systems, Inc.는 이 같은 번역에 대해 어떠한 책임도 지지 않으며 항상 원본 영문 문서(링크 제공됨)를 참조할 것을 권장합니다.